## **Review Deleted Messages**

Last Modified on 05/20/2019 1:18 pm CDT

Every message you delete is added to the Deleted Messages tab in the Message Center window.

- 1. Click the **Tools** menu and select **Message Center**. The Message Center window opens.
- 2. Click the Deleted Messages tab.

| 💑 Message Center                                  |                            |               |
|---------------------------------------------------|----------------------------|---------------|
| Start Date 4/20/2019  The End Date                | 5/22/2019 <b>•</b> Refresh | New Message   |
|                                                   |                            |               |
| Inbox Sent Messages Log Messages Deleted Messages |                            |               |
| Select All None                                   |                            |               |
| Select Reviewed Sender                            | Subject                    | Received      |
| Y MM Test                                         | Reminder: Claims Due       | 5/17/19 14:34 |
| N MM Test                                         | Reminder: Claims Due       | 5/17/19 14:34 |
|                                                   |                            |               |
|                                                   |                            |               |
|                                                   |                            |               |
|                                                   |                            |               |
|                                                   |                            |               |
|                                                   |                            |               |
|                                                   |                            |               |
|                                                   |                            |               |
|                                                   |                            |               |
|                                                   |                            |               |
|                                                   |                            |               |
|                                                   |                            |               |
|                                                   |                            |               |
| Open                                              |                            | Delete        |
|                                                   |                            | Class         |
|                                                   |                            | Close         |

- 3. Click the Start Date and End Date boxes and set a date range to view.
- 4. Check the **Select** box next to the message to read/print, and click **Open**. You can also double-click the message. The View Message window opens.
- 5. In the View Message window, click **Print** to print the message.
- 6. Click **Previous** or **Next** to navigate through messages.
- 7. When finished, click **Close** to exit the View Message window.